## PLACING THE ORDER IN BEN BUYS FOR DELL COMPUTERS

- Order through Marketplace (Supplier will be Dell)
- You can find this within "Supplier Showcase"
- Click "Punchout" under the Dell options
- An additional webpage will pop up
- You will now see the Dell marketplace where you can plug in the quote for this order (highlighted below)

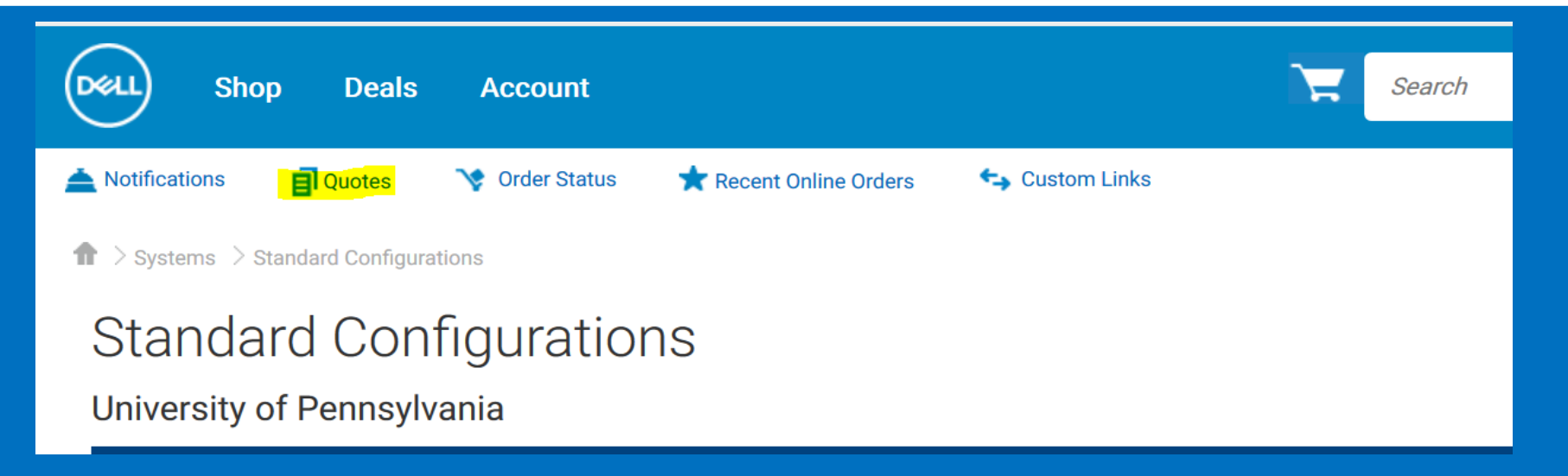

- After you click here, you will enter the quote number from your quote from PMACS in the search bar next to the green button that reads "Purchase Selected"
- After you enter the quote number, the system may prompt you for the customer number. You will also be able to retrieve this number from the quote
- The quote should populate within the results and look something like this:

| Quotes                            |                                       |                                         |                            |                          |                         |                                 |
|-----------------------------------|---------------------------------------|-----------------------------------------|----------------------------|--------------------------|-------------------------|---------------------------------|
| Choose the quotes y search field. | ou'd like to purchase from the list l | below, or search for a quote b          | y entering the quote name, | creator, buyer, eQuote n | umber, or Sales Quote n | umber in the                    |
| Purchase Selected                 | 3000065238722.2                       |                                         | Q                          |                          |                         |                                 |
| Name                              | Number                                | Created                                 | Authorized Buyer           | Expires                  | Purchased               | i Subtotal /<br>Total Price     |
| Standard - Latitud                | e 951 3000065238722.2                 | Ryan_McConnell@DEL<br>September 3, 2020 |                            | October 3, 2020          | No                      | \$2,101.50<br><b>\$2,101.50</b> |
|                                   |                                       |                                         |                            |                          |                         | View Details                    |

- Next, you will click on the quote number to pull up the item(s) in that quote
- If everything looks good, you will hit the green "Create Order Requisition" button

| Quotes > Quote 3000065238722.2                |                                                       |          |                 |                                                                                     |                            |                   |
|-----------------------------------------------|-------------------------------------------------------|----------|-----------------|-------------------------------------------------------------------------------------|----------------------------|-------------------|
| Standard - Latitude 9510 (i7, 16gb,<br>512gb) |                                                       |          | Save New eQuote | Subtotal (1) : \$2,101.50   <b>Total</b> Create Order Requisition Continue shopping |                            |                   |
| Quote number: 3                               | 000065238722 .2                                       |          |                 |                                                                                     |                            |                   |
| ltems                                         |                                                       | Quantity | Unit Price      | Item total                                                                          | Savings                    | \$2,101.50        |
|                                               | Latitude 9510 - Build Your                            | - 1 +    | \$4,203.00      | \$4,203.00                                                                          | Subtotal (1)               | \$2,101.50        |
|                                               | OWN<br>Discounted unit price: \$2,101.50              |          |                 |                                                                                     | Created                    | September 3, 2020 |
|                                               | Dell Contract Code: C000000181085                     |          |                 |                                                                                     | Expires<br>Created by Rvan | October 3, 2020   |
|                                               | Configure   Remove item                               |          |                 |                                                                                     | Status                     | Active            |
|                                               | Estimated Ship Date<br>Ships in 11 - 15 business days |          |                 |                                                                                     | ✓ Billing                  |                   |

## • The next screen will look like this

## • You will hit "Submit Order Requisition"

| Checkout                                                                                                    |                                                                                                    |                         |                          |
|----------------------------------------------------------------------------------------------------|----------------------------------------------------------------------------------------------------|-------------------------|--------------------------|
| Shipping and Payment                                                                                                    | Review                                                                                                    | Requisition Initiated   |                          |
| Review and confirm your order                                                                                                    |                                                                                                    | Savings<br>Subtotal (1) | \$2,101.50<br>\$2,101.50 |
| When you place your order, please be mindful that we will ne product. If anything changes in your ability to receive the ord                     | Estimated delivery date: October 21, 2020                                                                              |                         |                          |
| Unless you have a separate agreement between you and Del<br>Confirm Payment", you agree to Dell's TERMS OF SALE and<br>Change export preference. | that specifically applies to this order, by clicking "Order and will not export the order outside of the United States | Submit Order Re         | quisition                |
| Delivery Method no charge delivery                                                                                                    | Change                                                                                                    | powered by VeriSign     |                          |

- "Submit Order Requisition" will take you back to your shopping cart in the marketplace
- If you have all of the items in one quote, you will be able to complete the process as a standard marketplace order
- If you have additional items within different quotes, you will go back to the Dell Marketplace to continue your order and make sure you do not check out or transfer your cart yet!